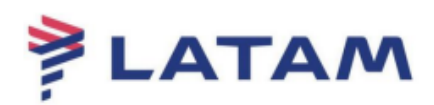

## Retarifar reserva pronta com Bagagem

1° Selecione "F3" (Preço);

## 2° Selecione "Tarifar e gravar" (Shift+F):

| eLatam-v8.2.2-20Apr18             |                                                                            |                                                |                          |                                  |                              |                                         |                                 |                    | <u>+</u> 2                                               |
|-----------------------------------|----------------------------------------------------------------------------|------------------------------------------------|--------------------------|----------------------------------|------------------------------|-----------------------------------------|---------------------------------|--------------------|----------------------------------------------------------|
| Log In/ Out Codifie               | car/D <u>e</u> codificar TIM <u>A</u> T                                    | TIC Ferramentas                                | Ajuda( <u>H</u> )        | <u>W</u> eb Links                |                              |                                         |                                 |                    |                                                          |
| AIRLINES                          | F1<br>Reserva                                                              | F2<br>Tarifas                                  | F3<br>Preço              | F4<br>Emissão TKT                | F5<br>Info Voos              | F6<br>Info PAX                          |                                 | F8<br>Filas        | RES-CAU-4                                                |
| Tarifar                           | Reserva - FTJYE                                                            | 3P                                             |                          |                                  |                              |                                         |                                 |                    |                                                          |
| Tarifar e Gravar<br>Shift + F1    | 1.1 - TESTE/RESERVA                                                        | I E                                            |                          | <u>N</u> omes                    |                              |                                         |                                 |                    | Assentos                                                 |
| Mostrar Tarifa<br>Shift + F2      |                                                                            |                                                |                          |                                  |                              |                                         |                                 |                    | Solicitar SSR ( <u>q</u> )<br>ocs de Viagem ( <u>w</u> ) |
| Alterar Classe<br>Shift + F3      |                                                                            |                                                |                          |                                  |                              |                                         |                                 |                    |                                                          |
| Excluir Tarifa<br>Shift + F4      | Voo Cis De                                                                 | ltiner.<br>Para: Data                          | <b>ário</b><br>Times Stp | Núm                              | 1.T-                         |                                         | Emissão                         | / P <u>r</u> eço   |                                                          |
|                                   | 1 LA 3902 M CG<br>CGH-SDU OPERATED BY LA<br>, Dur:1.05 hrs, 217 mls Quinta | H - SDU 21FEB<br>TAM AIRLINES BRASIL<br>-Feira | 0615-0720 0              | HK01/E                           | Price Quo                    | ote 1:                                  |                                 |                    |                                                          |
| Histórico de Tarifa<br>Shift + F6 | 2 ELA 3905 M SD<br>SDU-CGH OPERATED BY LA<br>, Dur:1.05 hrs, 217 mls Sebad | U - CGH 23FEB<br>TAM AIRLINES BRASIL<br>o      | 0720-0825 0              | HK01 /E                          | ADT@27<br>Total:<br>2725.80B | 25.80BRL+338.48BR<br>RL+338.48BRL(tax)= | L(taxes/fee/charges)<br>3064.28 | )=3064.28BRL-FB:MJ | ORON1/MJORON1                                            |
|                                   | <u>A</u> dicionar Alterar ( <u>c</u>                                       | ) Reservar                                     | Excluir (D)              | Info do Voo( <u>t</u> ) <u>M</u> | ais Emissã                   | io <u>-</u> Preço                       |                                 |                    | Taxas <u>/</u> Serviços+                                 |
|                                   |                                                                            | Contato/Endere                                 | ço <u>I</u> nformação    |                                  |                              |                                         | Remar <u>k</u> s                | s/Fatos            |                                                          |
|                                   | CAU55766726                                                                | 1.1 TESTE/RESERVA                              |                          |                                  | 1. LA OSI A                  | A FACTS<br>AGENCY BOOKING - DO          | NOT DELETE                      |                    |                                                          |
| Cálculo Manual<br>Shift + F11     |                                                                            |                                                |                          |                                  |                              |                                         |                                 |                    |                                                          |
| Emissão<br>Shift + F12            | Recebido de - AGT e                                                        | m 11FEB19 ás 105<br><u>H</u> istórico PNR      | i0:ABNCLV; JJ C          | AU QN 9976672<br>Mais            | PNR c <u>l</u> ás            | sico                                    | Detalhes Bagagen                | n                  | <u>C</u> ancelar                                         |
| re: • RESP OK TKT:                | *ETKT* ATB:X0000X                                                          |                                                |                          |                                  |                              |                                         | OAC: CA                         | AU-QN-9976672      | 11-fev-19 2:53 PM                                        |

- 3° Selecione a opção "Tarifar e reservar a menor tarifa";
- 4° Selecione "Opções adicionais":

| Tarifar Itinerário                                                                                                    |                                         |
|----------------------------------------------------------------------------------------------------|-----------------------------------------|
| Verify seats and spec                                                                                                    | ial service requests after rebooking!   |
| Opções Preço Itinerário: 🛪                                                                                                    | Tipos de Passageiros                    |
| <ul> <li>Tarifar Itinerário Atual</li> </ul>                                                                                                    |                                         |
| <ul> <li>Associar Cálculo da Tarifa</li> </ul>                                                                                                    |                                         |
| <ul> <li>Desassociar Cálculo de Tarifa</li> </ul>                                                                                                    |                                         |
| <ul> <li>Reativar Cálculo da Tarifa</li> </ul>                                                                                                    | Código Moeda:                           |
| <u>B</u> argain Finder Plus                                                                                                    |                                         |
| 🔿 Gravar Tarifa <u>M</u> anualmente                                                                                                    | Selecionar Opção(s) para dar preço sem: |
| Tarifar e reservar a menor tarifa                                                                                                    | Tarifas sem penalidades                 |
| O Apresentar Tarifa mais baixa disponível                                                                                                    | Tarifas sem compra antecipada           |
| <ul> <li>Buscar Menor Tarifa Possível</li> </ul>                                                                                                    | Tarifas sem permanência mín/máx         |
|                                                                                                    | Tarifas sem restrição                   |
|                                                                                                    |                                         |
|                                                                                                    |                                         |
|                                                                                                    |                                         |
| OK                                                                                                    | Cancelar                                |
|                                                                                                    |                                         |
| Selecione a opção "Mais":                                                                                                    |                                         |
|                                                                                                    |                                         |
| rões Adicionais                                                                                                    | ×                                       |
| ções Adicionais                                                                                                    | ×                                       |
| ções Adicionais Opções Adicionais                                                                                                    | X                                       |
| ções Adicionais<br>Opções Adicionais<br>Selecionar Opção(s):                                                                                                    | ×                                       |
| ções Adicionais<br>Opções Adicionais<br>Selecionar Opção(s):<br>Código Contábil                                                                                                    |                                         |
| ções Adicionais<br>Opções Adicionais<br>Selecionar Opção(s):<br>Código Contábil<br>Histórico                                                                                                    |                                         |
| ções Adicionais<br>Opções Adicionais<br>Selecionar Opção(s):<br>Código Contábil<br>Histórico                                                                                                    |                                         |
| ções Adicionais<br>Opções Adicionais<br>Selecionar Opção(s):<br>Código Contábil<br>Histórico                                                                                                    |                                         |
| ções Adicionais<br>Opções Adicionais<br>Selecionar Opção(s):<br>Código Contábil<br>Histórico                                                                                                    |                                         |
| ções Adicionais<br>Opções Adicionais<br>Selecionar Opção(s):<br>Código Contábil<br>Histórico                                                                                                    |                                         |
| ções Adicionais<br>Opções Adicionais<br>Selecionar Opção(s):<br>Código Contábil<br>Histórico                                                                                                    |                                         |
| ções Adicionais<br>Opções Adicionais<br>Selecionar Opção(s):<br>Código Contábil<br>Histórico                                                                                                    |                                         |
| ções Adicionais<br>Opções Adicionais<br>Selecionar Opção(s):<br>Código Contábil<br>Histórico                                                                                                    |                                         |
| ções Adicionais<br>Opções Adicionais<br>Selecionar Opção(s):<br>Código Contábil<br>Histórico                                                                                                    |                                         |
| ções Adicionais<br>Opções Adicionais<br>Selecionar Opção(s):<br>Código Contábil<br>Histórico                                                                                                    |                                         |
| ções Adicionais<br>Opções Adicionais<br>Selecionar Opção(s):<br>Código Contábil<br>Histórico<br>Forçar Con <u>e</u> xão<br>Forçar Parada<br>Selecionar Nome                                                                                                    |                                         |
| ções Adicionais<br>Opções Adicionais<br>Selecionar Opção(s):<br>Código Contábil<br>Histórico<br>Forçar Con <u>e</u> xão<br>Forçar Parada<br>Selecio <u>n</u> ar Nome                                                                                                    |                                         |
| ções Adicionais Opções Adicionais Selecionar Opção(s): Código Contábil Histórico Forçar Con <u>e</u> xão Forçar Parada Selecio <u>n</u> ar Nome                                                                                                    |                                         |
| ções Adicionais<br>Selecionar Opção(s):<br>Código Contábil<br>Histórico<br>Forçar Con <u>e</u> xão<br>Forçar Parada<br>Selecio <u>n</u> ar Nome<br>Tigo de Passageiro                                                                                                    |                                         |
| ções Adicionais          Opções Adicionais         Selecionar Opção(s):         Código Contábil         Histórico         Forçar Conexão         Forçar Parada         Selecionar Nome         Tigo de Passageiro         Selecionar Segmento                             |                                         |
| ções Adicionais         Selecionar Opção(s):         Código Contábil         Histórico         Forçar Conexão         Forçar Parada         Selecionar Nome         Tigo de Passageiro         Selecionar Segmento         Isentar / Alterar Taxas                        |                                         |
| ções Adicionais  Opções Adicionais  Selecionar Opção(s):  Código Contábil Histórico  Forçar Congxão Forçar Parada Selecionar Nome Tigo de Passageiro Selecionar Segmento Selecionar Segmento Sen Restrições                                                               |                                         |
| ções Adicionais         Selecionar Opção(s):         Código Contábil         Histórico         Forçar Congxão         Forçar Parada         Selecionar Nome         Tigo de Passageiro         Selecionar Segmento         Isentar / Alterar Taxas         Sem Restrições |                                         |

6° Selecione a opção "Calcular pela marca (1)":

| Mais Opções no Preço 🗙                        |
|-----------------------------------------------|
| Mais Opções no Preço                          |
| Selecionar Opção(s):                          |
|                                               |
|                                               |
| Exibir Detalhe da Tari <u>f</u> a             |
| Qu <u>a</u> lificador de Estado de Passageiro |
|                                               |
|                                               |
| <u>P</u> úblico                               |
| P <u>r</u> ivado                              |
| <u>E</u> ndosso                               |
|                                               |
|                                               |
| <u>O</u> K <u>C</u> ancelar                   |
|                                               |

7° Escolha qual Família Tarifaria deseja, e em seguida clique em "OK".

Exemplo:

Brands: Plus (com direito a 1 bagagem)

| Opções de Tarifar                          | mento: Marca | ×                                                     |  |  |  |
|--------------------------------------------|--------------|-------------------------------------------------------|--|--|--|
| Opções de Tarifamento: Calcular pela Marca |              |                                                       |  |  |  |
| Trecho                                     | Segmento     | Brands                                                |  |  |  |
|                                            |              | * SE - PLUS                                           |  |  |  |
|                                            |              | SF - TOP                                              |  |  |  |
|                                            | □ · □        | SL - LIGHT                                            |  |  |  |
|                                            |              | SE - PLUS                                             |  |  |  |
|                                            |              | RA - PREMIUM ECONOMY PLUS<br>RY - PREMIUM ECONOMY TOP |  |  |  |
|                                            |              | EV - PREMIUM BUSINESS PLUS                            |  |  |  |
|                                            |              | ▼                                                     |  |  |  |
|                                            | □ · □        | ✓                                                     |  |  |  |
|                                            |              | ✓                                                     |  |  |  |
|                                            |              | • • • • • • • • • • • • • • • • • • •                 |  |  |  |
|                                            |              | ✓                                                     |  |  |  |
|                                            |              | ✓                                                     |  |  |  |
|                                            |              | ✓                                                     |  |  |  |
|                                            |              | • • • • • • • • • • • • • • • • • • •                 |  |  |  |
|                                            |              | ✓                                                     |  |  |  |
|                                            |              | · · · · · · · · · · · · · · · · · · ·                 |  |  |  |
| <u>о</u> к                                 |              | Limpar <u>C</u> ancelar                               |  |  |  |

Para finalizar selecione "OK" até chegar na tela da "Cotação".

| Cotação                                                                                                    | x |
|----------------------------------------------------------------------------------------------------|---|
| Cotação                                                                                                    |   |
| Sumário         *         Taxis/Tarifas/Impostos         =         Total           1 ADT         739.80 BRL         *         139.88         879.68 BRL                                                                                                    |   |
| 21FEB2019 DEPARTURE DATE LAST DAY TO PURCHASE 13FEB2019/2359                                                                                                    |   |
| Detalhes       Regras       Descrição tarifária       Info de Bagagem         IARIFA BASE EQUIV AMT       TAXAS/TARIFAS/IMPOSTOS TOTAL         1- 739.80BRL       139.88       879.68BRL         XT       65.90BR 73.98DU         ADT-1       QEARON8 QEARON8         SAQ LA RIO369.90LA SAO369.90BRL739.80END         PRIVATE EARE APPLIED - CHECK RULES FOR CORRECT TICKETING         VALIDATING CARRIER SPECIFIED - JJ         21FEB DEPARTURE DATELAST DAY TO PURCHASE 13FEB/2359         ELECTRONIC TICKETING ELIGIBLE         CAU CLV 4ABN 1527/11FEB |   |
| Salvar     Salvar     Voltar     Tarifar       Dispo     Voltar     Voltar     Cancelar                                                                                                    |   |

Confirme os valores e em seguida clique em "Salvar":

8° Para finalizar insira o comando "CTRL+E":

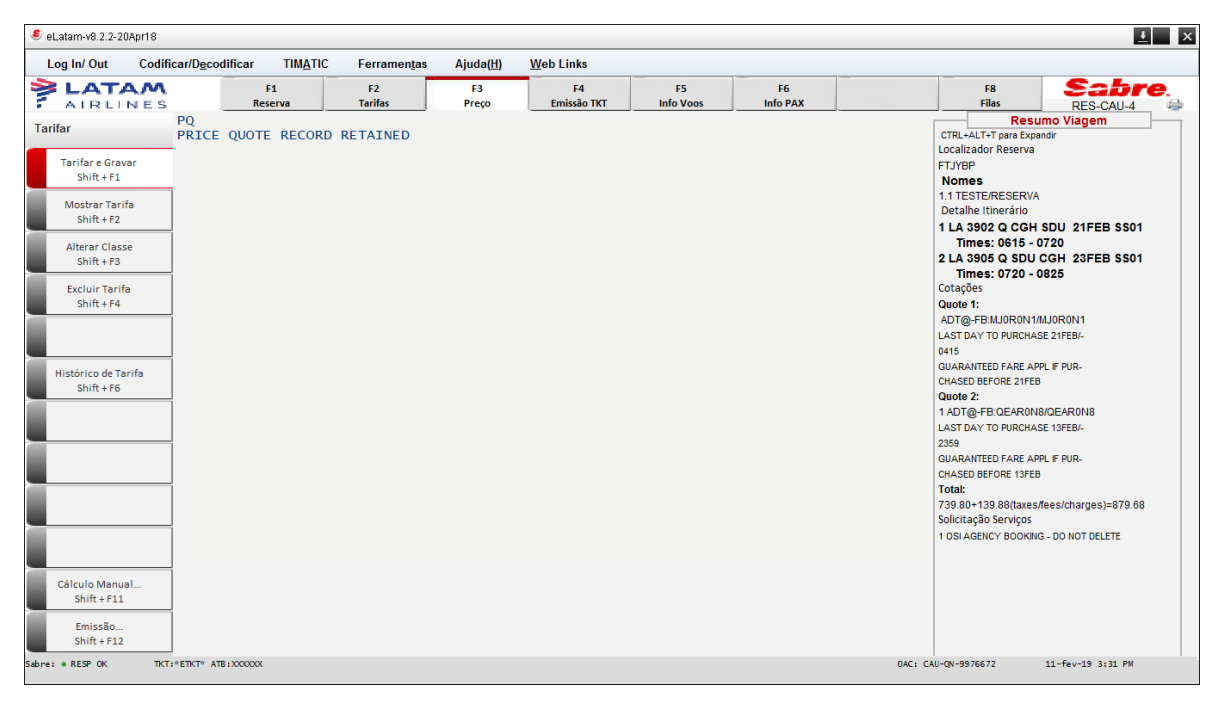

Insira o nome no "recebido de", selecione a opção "Reexibir PNR" e em seguida clique em "OK":

| n da Transação                           |
|------------------------------------------|
| Fim da Transação                         |
| Recebido de: AGT                         |
| Emiţir Agora                             |
| Reexibir PNR                             |
| E-mail                                   |
| Alta Prioridade                          |
| Endereço Linh <u>a</u> # ou Sequência: _ |
| Nome# ou Sequência:                      |
| 🗌 Fila                                   |
| Cidade Fila: Fila #: Código Instrução:   |
| Transferir PNR                           |
| Modificar prazo da reserva (L)           |
| Deixar em branco para finalizar          |
| <u>O</u> K <u>C</u> ancelar              |

## **Boas Vendas!**

Criado em 01/03/2019.

Manual sujeito a alteração sem aviso prévio.